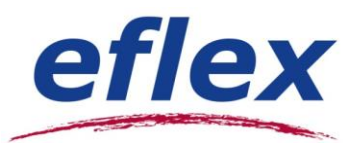

## We are excited to announce that you will be enrolling in your eflex plans ONLINE.

Open Enrollment Period: You may enroll in your eflex plan(s) online between \_\_\_\_\_ and \_\_\_\_\_ and \_\_\_\_\_.

## **Online Enrollment Instructions**

#### HOW TO LOGIN:

1. Open your web browser (e.g. Internet Explorer) and log into the following website: https://employee.eflexgroup.com

|               |                 | eflex                                                                       |
|---------------|-----------------|-----------------------------------------------------------------------------|
|               |                 | CIICA                                                                       |
| Login         |                 |                                                                             |
|               |                 |                                                                             |
| Login to you  | account         | _                                                                           |
| Username:     |                 | Forgot Username?                                                            |
| Password:     |                 | Forgot Password2                                                            |
|               | Login           |                                                                             |
|               | New user?       |                                                                             |
|               | Create your new | username and password                                                       |
|               |                 |                                                                             |
| Ques<br>Conta | tions?          | at (608) 243-8277, toll free (877) 933-3539 or customercare@eflexproup.com. |

#### 2. Login using the following:

Username: Your user name is your: first initial, last name and the last 4 digits of your social security number. Ex: John Smith 123-45-6789 would have a user name of: **jsmith6789**.

Password: *If this is your first time logging onto the system, use* **eflex4me** as your password. You will then be prompted to create a new, unique password before entering the enrollment site.

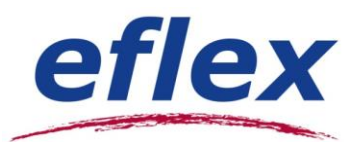

# HOW TO BEGIN ENROLLMENT:

1. Click **Enroll** on the enrollment site to see a summary of the pre-tax plans offered by your employer.

| 1   |                               |        |      |   |    |   |
|-----|-------------------------------|--------|------|---|----|---|
|     |                               |        |      |   |    | 1 |
| lt' | s Annual Enro                 | llment | Time | • | 1  |   |
| Sig |                               |        | 1    | - |    |   |
|     | IT UD LUUAV! VIEW MOTE        |        |      |   |    |   |
|     | in up today: <u>view more</u> |        | 7    | 7 |    |   |
|     | Enroll Now                    |        | 7    | 3 |    |   |
|     | Enroll Now                    |        | 7    | 3 | H- |   |

2. If you are ready to enroll, click **Begin Your Enrollment Now**. *NOTE: To read more about your plans, click on "Plan description" for helpful, easy-to-read information!* 

|                                                                                                    | ACCOUNTS                                                                                                    | PROFILE                                                                                                    | NOTIFICATIONS                                                                                                    | FORMS                                                                                                    | LINKS                                                                                                    | Last Login:                                                                                                    | <b>Jane Sam</b><br>10/9/2013 - Online                                                                                                    | ple •<br>Logout                                                         |
|----------------------------------------------------------------------------------------------------|----------------------------------------------------------------------------------------------------|----------------------------------------------------------------------------------------------------|----------------------------------------------------------------------------------------------------|----------------------------------------------------------------------------------------------------|----------------------------------------------------------------------------------------------------|----------------------------------------------------------------------------------------------------|----------------------------------------------------------------------------------------------------|-------------------------------------------------------------------------|
| nroll                                                                                                    | ment                                                                                                    |                                                                                                    |                                                                                                    |                                                                                                    |                                                                                                    |                                                                                                    | ×                                                                                                    |                                                                         |
|                                                                                                    |                                                                                                    |                                                                                                    |                                                                                                    |                                                                                                    | Are you rea                                                                                                    | dy to enroll?                                                                                                    | Begin Your Enrollme                                                                                                    | nt Now                                                                  |
| rolling                                                                                                    | n a Pre-Tax Benefit<br>save approximat                                                                                                    | plan allows yo                                                                                                    | u to save Federal, State,<br>erv plan dollar you spe                                                                                                    | Social Securit                                                                                                    | y and medic                                                                                                    | are taxes on (<br>bracket,                                                                                                    | dollars you put into th                                                                                                    | he plan.                                                                |
| view yo                                                                                                    | ur available plans t                                                                                                    | o find out how                                                                                                    | to best use these progra                                                                                                    | ams. To learn                                                                                                    | more about                                                                                                    | the benefits of                                                                                                    | offered, click on the                                                                                                    |                                                                         |
| propria                                                                                                    | te Plan Description                                                                                                    | link below.                                                                                                    |                                                                                                    |                                                                                                    |                                                                                                    |                                                                                                    |                                                                                                    |                                                                         |
| lealth I                                                                                                    | SA 2014                                                                                                    |                                                                                                    |                                                                                                    |                                                                                                    |                                                                                                    |                                                                                                    | Plan Desc                                                                                                    | rintion                                                                 |
|                                                                                                    |                                                                                                    |                                                                                                    |                                                                                                    |                                                                                                    |                                                                                                    |                                                                                                    |                                                                                                    | npuon                                                                   |
| Ipon yo<br>ontribu<br>rom eac<br>ccount.                                                                     | ur enrollment, your<br>te for the plan year<br>h paycheck through<br>Paying for benefits                                                                                                    | employer will e<br>will be availabl<br>hout the entire<br>on a pre-tax b                                                                                                  | establish a Medical Flexi<br>e immediately in your ac<br>plan year. As you incur<br>asis means your taxable                                                                                                    | ble Spending<br>ccount, but yo<br>eligible expen<br>income is lov                                                                                       | Account on<br>our election<br>ises you will<br>ver and, con                                                                        | your behalf. T<br>will be divided<br>submit a clair<br>sequently, you                                                                       | he amount that you e<br>out and deducted, p<br>n to draw funds from<br>ur taxes are lower.                                                                                                    | elect to<br>re-tax,<br>your                                             |
| Ipon yo<br>ontribu<br>rom eac<br>ccount.<br>Depend                                                           | ur enrollment, your<br>te for the plan year<br>h paycheck through<br>Paying for benefits<br>ent Care FSA 2014                                                                                                    | employer will o<br>will be availabl<br>hout the entire<br>on a pre-tax b                                                                                                  | establish a Medical Flexi<br>e immediately in your ar<br>plan year. As you incur<br>asis means your taxable                                                                                                    | ble Spending<br>ccount, but yo<br>eligible expen<br>income is lov                                                                                       | Account on<br>our election<br>ises you will<br>ver and, con                                                                        | your behalf. T<br>will be divided<br>submit a clair<br>sequently, yoi                                                                       | he amount that you e<br>out and deducted, p<br>n to draw funds from<br>ur taxes are lower.<br><u>Plan Desc</u>                                                                                | elect to<br>ire-tax,<br>your                                            |
| Ipon yo<br>ontribu<br>rom eac<br>ccount.<br>Depende<br>Ipon yo<br>vill be p<br>Nepende<br>Iepende<br>asis me | Ir enrollment, your<br>te for the plan year<br>h paycheck throug!<br>Paying for benefits<br>ent Care FSA 2014<br>Ir enrollment, your<br>ro-rated and deduct<br>In Care FSA. As yo<br>nt Care rules do no<br>ans your taxable in | employer will i<br>will be availabl<br>hout the entire<br>on a pre-tax b<br>employer will i<br>ted from each p<br>u incur eligible<br>t allow reimbui<br>ccome is lower i | establish a Medical Flexi<br>e immediately in your as<br>plan year. As you incur<br>asis means your taxable<br>establish a Dependent C<br>paycheck for the upcomi<br>expenses, you will subr<br>rements that are greater<br>and, consequently, your | ble Spending<br>ccount, but yo<br>eligible expen<br>income is lov<br>are FSA on yo<br>ng plan year.<br>nit a claim to<br>than actual c<br>taxes are low | Account on<br>our election of<br>uses you will<br>wer and, con<br>ur behalf. T<br>These dedu<br>your employ<br>ontributions<br>er. | your behalf. T<br>will be divided<br>submit a clain<br>sequently, you<br>he amount th<br>ctions will ap<br>rer to draw fu<br>. Paying for c | he amount that you e<br>out and deducted, p<br>n to draw funds from<br>ur taxes are lower.<br><u>Plan Desc</u><br>at you elect to contril<br>pear as a credit to you<br>lependent care on a p | elect to<br>rre-tax,<br>your<br>ription<br>bute<br>ur<br>it.<br>ore-tax |

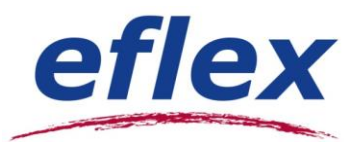

## **ENROLLING IN BENEFITS:**

your dependent's

like to add.

You will be guided step-by-step through the enrollment process, so just follow along, enter the required information and click on "Continue" after each screen.

## Step 1: Verify/ update your Personal Information

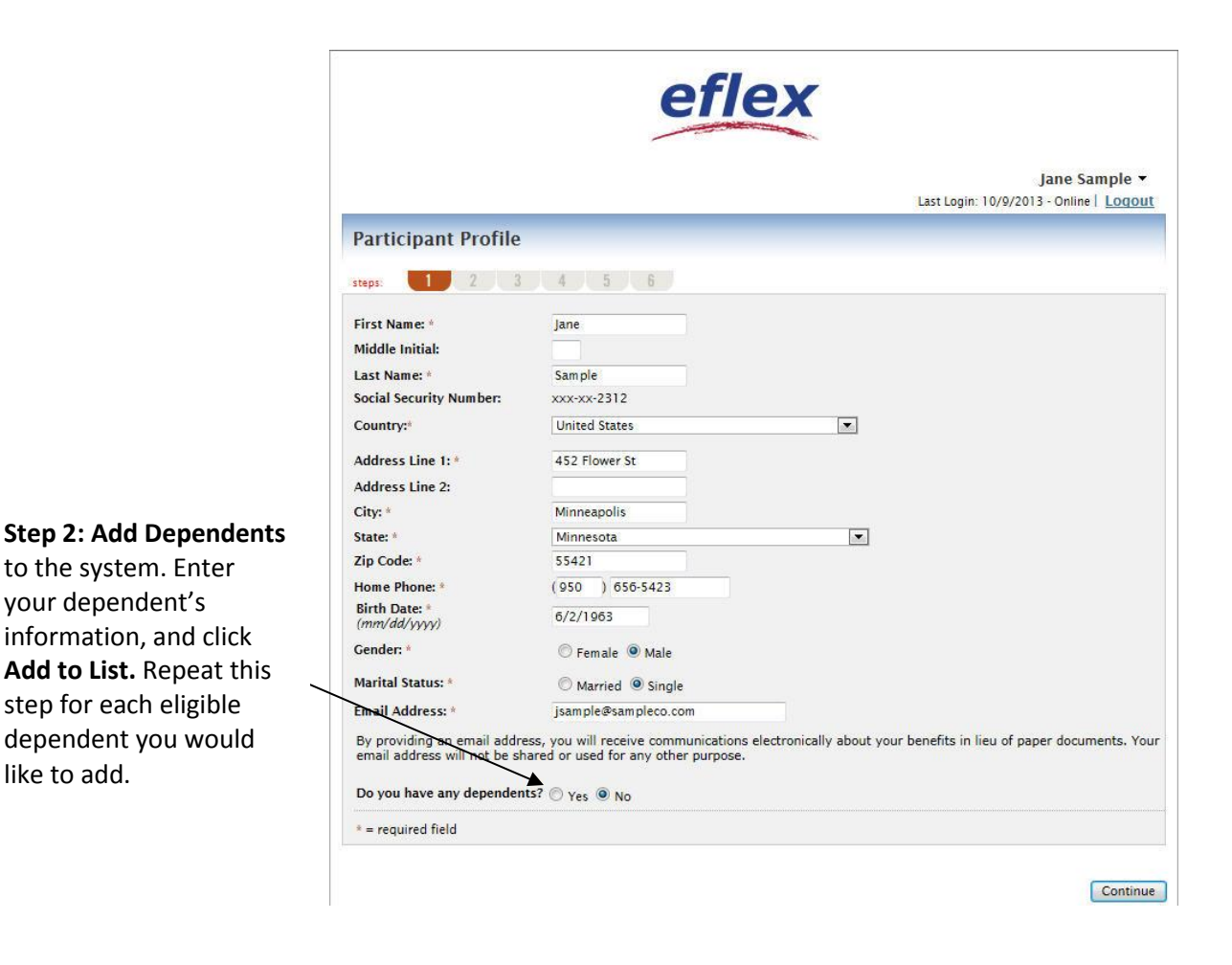

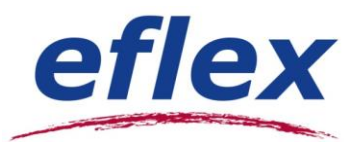

#### Step 3: Review Plan Rules.

Your employer has listed important plan rules you should be aware of before you enroll. Please read these rules carefully. Check I have read and understand the Rules for each plan, then continue.

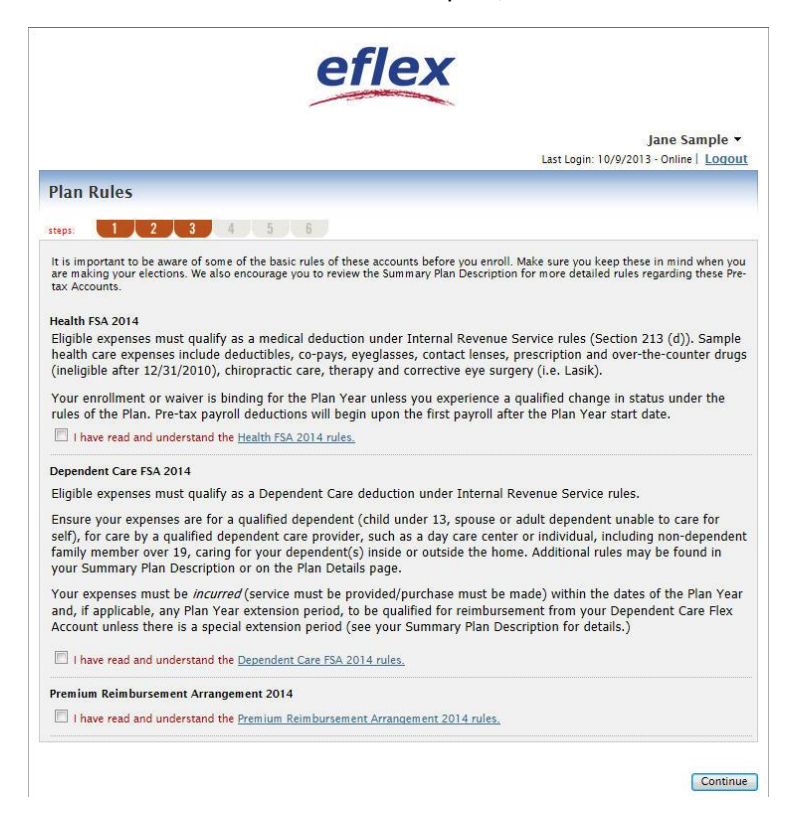

#### Step 4: Make Plan Elections.

Enter your annual election for each plan in which you want to enroll within the "Max Employee Election" as indicated to the right of the box. Would you like an estimate of your tax savings based on your elections? Simply click the **Calculate** button.

|                                                                                                    |                                                                                      | Last Login: 10/9/2013 - Online   Logout          |
|----------------------------------------------------------------------------------------------------|--------------------------------------------------------------------------------------|--------------------------------------------------|
| ctions                                                                                                    |                                                                                      |                                                  |
| 1 2 2 4 5 8                                                                                                    |                                                                                      |                                                  |
|                                                                                                    |                                                                                      |                                                  |
| our actual elections in the field provided. To calculate the total                                                                                              | elections, tax savings, a                                                            | and estimated per pay period deduction           |
| the calculate button. If you choose to not enroll in a plan leave t                                                                                             | the field blank.                                                                     |                                                  |
|                                                                                                    |                                                                                      |                                                  |
|                                                                                                    | Your Election                                                                        | Max Employee Election                            |
| Health FSA 2014 @                                                                                                    | Your Election                                                                        | Max Employee Election<br>\$2,500.00              |
| Health FSA 2014 @                                                                                                    | Your Election<br>2500<br>Not Eligible                                                | Max Employee Election<br>\$2,500.00              |
| Health FSA 2014 @<br>** Dependent Care FSA 2014 @<br>Premium Reimbursement Arrangement 2014                                                                     | Your Election<br>2500<br>Not Eligible                                                | Max Employee Election<br>\$2,500.00              |
| Health FSA 2014 @<br>** Dependent Care FSA 2014 @<br>Premium Reimbursement Arrangement 2014<br>Total election for the year:                                     | Your Election           2500           Not Eligible           0           \$2,500.00 | Max Employee Election<br>\$2,500.00              |
| Health FSA 2014 @<br>** Dependent Care FSA 2014 @<br>Premium Reimbursement Arrangement 2014<br>Total election for the year:<br>Total tax savings for the year*: | Your Election<br>2500<br>Not Eligible<br>0<br>\$2,500.00<br>\$750.00                 | Max Employee Election<br>\$2,500.00<br>Calculate |

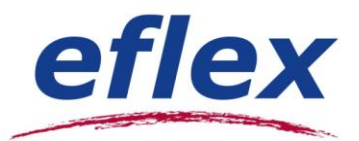

Step 5: Select the payment method for reimbursement.

If you select Direct Deposit, you must also complete the "Direct Deposit Form."

Note: If you have previously enrolled in the plan and already completed a Direct Deposit Form,

you do NOT need to complete a new form.

|                                                                                                    | eflex                                                                                                    |                                                              |
|----------------------------------------------------------------------------------------------------|----------------------------------------------------------------------------------------------------|--------------------------------------------------------------|
|                                                                                                    | Jane Sample ▼<br>Last Login: 10/9/2013 - Online   Logout                                                                                                    |                                                              |
| Payment Method                                                                                                    |                                                                                                    |                                                              |
| steps: 1 2 3 4 5                                                                                                   | 6                                                                                                    |                                                              |
| Select the method in which you would like to be                                                                    | reimbursed.                                                                                                    |                                                              |
| Benny Card     Benny Card     If you choose to be reimbursed using the D     What alternate reimbursement method w | webit Card, please answer the questions below.<br>Yould you like to use for the reimbursement of claims that are filed online?                                                                                                    |                                                              |
| <ul> <li>Check</li> <li>Direct Deposit</li> </ul>                                                                  | Effex<br>Last Login: 10/                                                                                                    | Jane Sample <del>*</del><br>19/2013 - Online   <u>Loqout</u> |
|                                                                                                    | Setup Direct Deposit                                                                                                    |                                                              |
|                                                                                                    | steps:     1     2     3     4     5       Routing Number:*     Find Your Bank:       Jean E: Hancock     1000       79812 Colon Arenaue       Justifie, Kenteck, 40235       Max Bank USA       Any Bank USA       Justifie, Kenteck, 40235       Image: State of the state of the state |                                                              |
|                                                                                                    | * = required                                                                                                    | Skip Online Direct Deposit                                   |

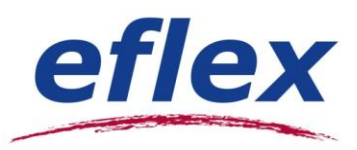

# Step 6: Complete your enrollment.

|                                                    |                                                                                    |                         | Last Login: 10/9/ | Jane Sample •<br>2013 - Online   Logou | It             |
|----------------------------------------------------|------------------------------------------------------------------------------------|-------------------------|-------------------|----------------------------------------|----------------|
| Enrollment Veri                                    | fication                                                                           |                         |                   |                                        |                |
| iteps: 1 2                                         | 3 4 5 6                                                                            |                         |                   |                                        |                |
| u must click submit at t                           | he bottom of this page to o                                                        | complete your enro      | liment.           |                                        |                |
| Profile                                            |                                                                                    |                         |                   | Edit Information                       |                |
| Name                                               | Jana Samola                                                                        |                         |                   |                                        | 0.1            |
| Social Security Number:                            | vvv-vv-2312                                                                        |                         |                   |                                        |                |
| Address:                                           | 452 Flower St<br>Minneapolis MN 55421 L                                            | Inited States           |                   |                                        |                |
| Home Phone                                         | (950) 656-5423                                                                     |                         |                   |                                        |                |
| Birth Date:                                        | 6/2/1963                                                                           |                         |                   |                                        |                |
| Gender:                                            | Male                                                                               |                         |                   |                                        |                |
| Marital Status:                                    | Single                                                                             |                         |                   |                                        |                |
| Email Address:                                     | jsample@sampleco.com                                                               |                         |                   |                                        |                |
| Do you have any depend                             | dents? No                                                                          |                         |                   |                                        |                |
|                                                    |                                                                                    |                         |                   |                                        |                |
| Dependents                                         |                                                                                    |                         |                   | Edit Information                       |                |
| No dependents specifie                             | d.                                                                                 |                         |                   |                                        |                |
|                                                    |                                                                                    |                         |                   |                                        |                |
| Enrollment Elections                               |                                                                                    |                         |                   | Edit Information                       |                |
|                                                    | E                                                                                  | mployee<br>Contribution |                   |                                        |                |
| Health FSA 2014                                    |                                                                                    | \$2,500.00              |                   |                                        |                |
| Dependent Care FSA 20                              | 14                                                                                 | Not Eligible            |                   |                                        |                |
| Premium Reimbursemen                               | nt Arrangement 2014                                                                | \$0.00                  |                   |                                        |                |
| To<br>Estimated pe<br>Begins on the first pay      | otal Election for the year:<br>er pay period reduction:*<br>date of the Plan Year. | \$2,500.00<br>\$104.17  |                   | -                                      |                |
|                                                    |                                                                                    |                         |                   |                                        | When all       |
|                                                    |                                                                                    |                         |                   |                                        | information is |
| Method of Reimbursen                               | ient                                                                               |                         |                   | Edit Information                       | correct. click |
| You have chosen Benny                              | Card as your method of p                                                           | ayment.                 |                   |                                        | Submit         |
| Your alternate reimburs                            | ement method is Check.                                                             |                         |                   | /                                      | Submit         |
| Separate debit cards wil<br>No dependent debit car | l be issued to the following<br>ds issued                                          | g dependents:           |                   |                                        |                |
|                                                    |                                                                                    |                         |                   |                                        | 1.0            |

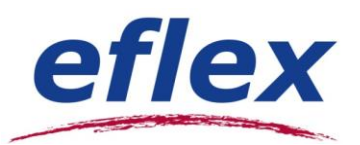

Congratulations! You've just completed your online enrollment. The confirmation page verifies that your enrollment is complete. You may wish to print this page for your records.

|                                                                                                    |                                                                                               |                                                   | Jane Sample<br>Logout                                                    |
|----------------------------------------------------------------------------------------------------|-----------------------------------------------------------------------------------------------|---------------------------------------------------|--------------------------------------------------------------------------|
| nrollment Confirmation                                                                                                 | 1                                                                                             |                                                   |                                                                          |
| Please print this page for your reco<br>Congratulations, you have successf                                             | rds.<br>ully enrolled in the following Pre-                                                   | tax Benefit Plans.                                |                                                                          |
| Plan                                                                                                    | Company<br>Contributions                                                                      | Your Election                                     | Estimated Per Paycheck<br>Reduction                                      |
| Limited Purpose FSA                                                                                                    | \$0.00                                                                                        | \$2,000.00                                        | \$83.33                                                                  |
| Dependent Care                                                                                                    | \$0.00                                                                                        | \$5,000.00                                        | \$208.33                                                                 |
| HRA                                                                                                    | \$600.00                                                                                      | \$0.00                                            | \$0.00                                                                   |
| Transit                                                                                                    | \$0.00                                                                                        | \$1,200.00                                        | \$50.00                                                                  |
|                                                                                                    | Estimated per pay                                                                             | period reduction:*                                | \$341.66                                                                 |
| *Pay check reductions are based on<br>reductions will be determined by yo                                              | your election and the number of ur employer.                                                  | scheduled pay periods                             | within the plan year. True                                               |
| You have chosen to be reimbursed                                                                                       | by Debit Card and Direct Deposit.                                                             |                                                   |                                                                          |
| The payroll reduction to fund your s<br>You may begin filing claims for eligi<br>participant, within the plan year 1/1 | spending accounts will begin on 1<br>ble expenses on 1/1/2010. All cla<br>/2010 - 12/31/2010. | ./1/2010 and end on y<br>aims must be filed for e | our last paycheck of the plan year.<br>expenses incurred while you are a |
| You will receive a confirmation emai<br>additional information about your p<br><u>Steps</u> document.                  | l with instructions on how to file a<br>re-tax benefit plans. You can also                    | a claim, check your acco<br>view this information | ount balance, and obtain know by downloading the Next                    |
| Home                                                                                                    |                                                                                               |                                                   |                                                                          |

# What Now?

**Email Address?** If you provided an email address, you'll receive a confirmation email that contains information on how to file a claim, and additional information. If you did *not* provide an email address, click **Next Steps** to print the next steps document.

**Enrollment Changes/Update?** If there are any errors in your enrollment, or if you wish to make changes *during the enrollment period*, you may do so by returning to the **Home** page from here, or logging in again later (with your new password).

#### Home Page Options After Enrollment:

- View up-to-date account information and balances at any time.
- File claims for reimbursement and download forms.
- Select **View Claim History** to see claims that have been paid. You can click on the Claims Number for more information about any claim.
- Select Profile to review/update your personal and dependent information.
- See an overview of all your pre-tax accounts by choosing Account Summary.

# Questions? We're here to help! Call eflex Customer Care anytime at 1.877.933.3539.